| D | Module            | Scenarios                    | USER STORY                                                                                                    | Acceptance Criteria                                                                                                    |
|---|-------------------|------------------------------|----------------------------------------------------------------------------------------------------|----------------------------------------------------------------------------------------------------|
|   | User Registration | Email/Phone password         | <ol> <li>As a new user, I should be able to see sign-<br/>up option on the platform's homepage or<br/>registration page.</li> <li>Upon selecting the sign-up option, I should be<br/>presented with input fields to enter either my<br/>email address or phone number along with a<br/>presented betweether number along with a</li> </ol> | <ol> <li>As a new user, I should see a sign-up option clearly<br/>displayed on the platform's registration page.</li> <li>Upon selecting the sign-up option, I should be presented<br/>with input fields to enter either my email address or phone<br/>number, along with a password of my choice.</li> </ol>                                                                                                    |
|   |                   |                              | password of my choice.<br>3. The platform should provide clear guidelines<br>on password requirements, such as minimum<br>length and character types, to ensure the<br>security of my account.<br>4. After entering my registration details. I should                                                                                      | <ul> <li>3. The platform should provide clear guidelines on password requirements, such as minimum length and character types, to ensure the security of my account.</li> <li>4. After entering my registration details. I should have the</li> </ul>                                                                                                    |
|   |                   |                              | have the option to proceed with account creation.                                                                                                    | option to proceed with account creation.                                                                                                    |
|   |                   | Email/Phone OTP              | 1.Upon entering my email address or phone<br>number for registration, I should receive a one-<br>time password (OTP) via email or SMS,<br>depending on the method chosen.                                                                                                    | 1.Upon entering my email address or phone number for registration, I should receive a one-time password (OTP) via email or SMS, depending on the method chosen.                                                                                                    |
|   |                   |                              | <ol> <li>The platform should prompt me to enter the<br/>OTP received to verify my email or phone<br/>number and complete the registration process<br/>securely.</li> <li>The OTP verification step adds an extra layer<br/>of security to my account and ensures that only<br/>I can access it.</li> </ol>                                 | 2. The platform should prompt me to enter the OTP received to verify my email or phone number and complete the registration process securely.                                                                                                    |
|   | Home Page         | View Banners on the Top      | As a user, I want to view banners at the top of the<br>home page, so that I can see important<br>announcements or featured content.                                                                                                    | <ol> <li>The top section of the homepage should display a banner<br/>carousel.</li> <li>The carousel should automatically cycle through multiple<br/>banners.</li> </ol>                                                                                                    |
|   |                   |                              |                                                                                                    | <ul> <li>3.Each banner should have an image, title, and optional description or call-to-action.</li> <li>4. Users should be able to manually navigate between banners using navigation arrows or dots.</li> <li>5. The banners should be visually appealing and properly scaled</li> </ul>                                                                                                    |
|   |                   | View Categories in Grid View | As a user, I want to view six categories in a grid view<br>below the banners, so that I can easily navigate to<br>the specific type of coaching or therapy I am<br>interested in.                                                                                                    | for different screen sizes.<br>1. Six categories should be displayed in a grid format, each with<br>an icon or image and title.<br>2. The categories to be displayed are:<br>1. Muhurat<br>2. Vedic<br>3. Face Readinh<br>4. Numerology<br>5. Palmistry<br>6. Tarot reading<br>5. Face and the displayed and be displayed and the displayed and th |
|   |                   |                              |                                                                                                    | <ol> <li>Each category should be clickable and lead to a dedicated page with more information.</li> <li>The grid should be responsive and adjust properly for different screep size.</li> </ol>                                                                                                    |
|   |                   | Try with Astro GPT Section   | As a user, I want to click on the Astro GPT option,<br>so I can ask any kind of question.                                                                                                    | <ol> <li>A prominently displayed section titled "Wondering what to<br/>ask? Try with Astro GPT" should appear below the categories<br/>grid.</li> <li>A call-to-action button should be available for users to click<br/>and try the Astro GPT feature.</li> </ol>                                                                                                    |
|   |                   | View List of Popular Experts | As a user, I want to view a list of popular experts<br>along with their name, rating, charges per minute,<br>and expertise category, so that I can easily find and<br>select an expert that suits my needs.                                                                                                    | <ol> <li>The section should be visually distinct and engaging.</li> <li>A list of popular experts should be displayed below the astro<br/>GPT section.</li> <li>Each expert entry should include:<br/>Name<br/>Rating (e.g., stars or numerical value)<br/>Charges per minute (e.g., \$/min)<br/>Expertise category</li> <li>The experts should be displayed in a card format with a<br/>professional photo.</li> <li>Users should be able to click on an expert to view their<br/>detailed profile.</li> </ol>                                                                                                    |
|   |                   | View All Experts Option      | As a user, I want to have an option to view all<br>experts, so that I can browse through the entire list<br>of available experts if the popular ones do not meet<br>my needs.                                                                                                    | <ol> <li>A "View All" button should be displayed near the list of popular<br/>experts.</li> <li>Clicking the "View All" button should take the user to a<br/>dedicated page listing all experts.</li> <li>The "View All" page should allow users to filter and sort<br/>experts based on criteria such as rating, charges, and expertise<br/>category.</li> </ol>                                                                                                    |

TASK

| 8  | Category Page                   | View List of Experts in Selected<br>Category      | As a user, I want to view a list of experts when I click<br>on any listed category, so that I can see all available<br>experts in that specific category.       | <ol> <li>When a user clicks on a category (e.g., Tarot Reading), they<br/>should be navigated to the category page.</li> <li>The category page should display a list of experts specific to<br/>that category.</li> <li>Each expert entry should include:<br/>Photo<br/>Name<br/>Charges per minute (e.g., \$/min)<br/>Ratings (e.g., stars or numerical value)<br/>A short description or tagline</li> <li>The experts should be displayed in a card format for easy<br/>browsing.</li> <li>The the should be paginated if there are many experts, with a<br/>set number of experts per page.</li> </ol>                                                                                                    |
|----|---------------------------------|---------------------------------------------------|----------------------------------------------------------------------------------------------------|----------------------------------------------------------------------------------------------------|
| 9  |                                 | View Detailed Profile of an Expert                | As a user, I want to select and view the details of an expert, so that I can get more information about the expert and decide whether to contact them.          | <ol> <li>When a user clicks on an expert's card from the category<br/>page, they should be navigated to the expert's detailed profile<br/>page.</li> <li>The expert's detailed profile page should include:         <ul> <li>A large photo of the expert</li> <li>Name</li> <li>Charges per minute</li> <li>Ratings (e.g., stars or numerical value)</li> <li>Number of reviews</li> <li>A detailed bio or description</li> <li>Languages spoken by the expert</li> </ul> </li> <li>There should be a section for user reviews, showing ratings<br/>and written feedback from previous clients.</li> <li>There should be a chat or call button for users to initiate a<br/>session or consultation request with the expert.</li> </ol> |
| 10 |                                 | View Similar Experts                              | As a user, I want to view a list of similar experts<br>when I am on an expert's profile page, so that I can<br>consider other experts in the same category.     | <ol> <li>On the expert's detailed profile page, there should be a<br/>section titled "Similar Experts".</li> <li>This section should display a list of experts from the same<br/>category, preferably with similar ratings, charges, or expertise.</li> <li>Each entry in the "Similar Experts" section should include:<br/>Photo<br/>Name<br/>Charges per minute<br/>Ratings<br/>A short description or tagline</li> <li>Users should be able to click on these similar experts to view<br/>their detailed profiles.</li> <li>The similar experts should be displayed in a visually appealing<br/>and accessible manner, such as a horizontal scrolling list or grid<br/>format.</li> </ol>                                           |
| 11 | Service Selection- Chat or Call | View Chat and Call Buttons on<br>Expert's Profile | As a user, I want to see options to chat or call with<br>the expert on the expert's profile page, so that I can<br>choose my preferred method of communication. | <ol> <li>The expert's profile page should display two buttons: "Chat"<br/>and "Call".</li> <li>Both buttons should be prominently placed and easily<br/>clickable.</li> <li>The buttons should be styled consistently with the overall<br/>design of the website.</li> <li>Clicking either button should trigger a booking confirmation<br/>process.</li> </ol>                                                                                                    |
| 12 |                                 | Confirm Booking with Pop-up                       | As a user, I want a confirmation pop-up to appear<br>when I select a service (chat or call), so that I can<br>confirm my intention to book the service.         | <ol> <li>When a user clicks the "Chat" or "Call" button, a pop-up<br/>should appear with the message "Please click yes to proceed<br/>with your request".</li> <li>The pop-up should have two options: "Cancel" and "Yes".</li> <li>Clicking "Cancel" should close the pop-up and keep the user<br/>on the expert's profile page.</li> <li>Clicking "Yes" should initiate a check for sufficient funds in the<br/>user's account.</li> </ol>                                                                                                    |
| 13 |                                 | Handle Insufficient Funds with Pop-<br>up         | As a user, I want to be informed if I have insufficient funds when booking a service, so that I know I need to add money to proceed.                            | <ol> <li>If the user clicks "Yes" on the booking confirmation pop-up<br/>and has insufficient funds, another pop-up should appear with<br/>the message "Request could not be created, need to add money<br/>\$x".</li> <li>The second pop-up should also have two options: "No" and<br/>"Yes".</li> <li>Clicking "No" should close the pop-up and keep the user on<br/>the expert's profile page.</li> <li>Clicking "Yes" should redirect the user to the wallet page to<br/>add funds.</li> </ol>                                                                                                    |
| 14 | Add Money to Wallet Page        | View Wallet Balance                               | As a user, I want to view my current wallet balance,<br>so that I know how much money I have available<br>before adding more                                    | <ol> <li>The wallet page should display the user's current wallet<br/>balance prominently at the top of the page.</li> <li>The balance should be clearly labeled and easy to read.</li> <li>The balance should be updated in real-time if the user adds<br/>funds or spends money from the wallet.</li> </ol>                                                                                                    |
| 15 |                                 | Input Custom Amount to Add                        | As a user, I want to input a custom amount to add to my wallet, so that I can specify the exact amount I wish to top up.                                        | <ol> <li>The wallet page should have an input field where the user can<br/>type in a custom amount to add.</li> <li>The input field should accept only numerical values.</li> <li>There should be validation to ensure the entered amount is a<br/>positive number.</li> </ol>                                                                                                    |

| 16 |                     | Choose Predefined Amount<br>Options               | As a user, I want to choose from predefined amount options (100, 200, 500, 1000), so that I can quickly select a common top-up amount without typing.                                              | <ol> <li>The wallet page should display buttons for predefined<br/>amounts: 100, 200, 500, 1000.</li> <li>Each button should be clearly labeled with the respective<br/>amount.</li> <li>Clicking a predefined amount button should populate the input<br/>field with the selected amount.</li> <li>The user should still be able to manually adjust the amount in<br/>the input field after selection a predefined amount.</li> </ol>                                                                                                    |
|----|---------------------|---------------------------------------------------|----------------------------------------------------------------------------------------------------|----------------------------------------------------------------------------------------------------|
| 17 |                     | Proceed to Pay and Redirect to<br>Payment Gateway | As a user, I want to proceed to pay and be<br>redirected to the payment gateway page, so that I<br>can complete the payment and add funds to my<br>wallet.                                         | <ol> <li>The wallet page should have a "Proceed to Pay" button.</li> <li>Clicking the "Proceed to Pay" button should validate the amount in the input field (must be a positive number).</li> <li>If the amount is valid, the user should be redirected to the payment gateway page.</li> <li>The payment gateway page should handle the actual payment process.</li> <li>After successful payment, the user should be updated accordingly.</li> <li>If the payment fails, the user should receive an error message and be redirected to the payment fails.</li> </ol>                                                                                                    |
| 18 | Placing a Request   | Place a Request with Sufficient<br>Balance        | As a user, I want to place a request after confirming<br>I have sufficient balance in my wallet, so that I can<br>proceed with the booking and the necessary amount<br>is deducted from my wallet. | <ul> <li>1. When the user selects "Yes" to confirm a booking (chat or call) and has sufficient balance, the request should be processed.</li> <li>2. The system should verify that the user's wallet balance is equal to or greater than the required amount for the request.</li> <li>3. If the balance is sufficient, the request should be successfully placed.</li> <li>4. The required amount should be deducted from the user's wallet balance immediately.</li> <li>5. The user should receive a confirmation message stating that the request has been successfully placed.</li> <li>6. The user's wallet balance should be updated to reflect the deduction.</li> </ul>                                                          |
| 19 |                     | Insufficient Balance Notification                 | As a user, I want to be notified if I have insufficient<br>balance when attempting to place a request, so that<br>I know I need to add more funds to my wallet before<br>proceeding.               | <ol> <li>When the user selects "Yes" to confirm a booking (chat or<br/>call) and does not have sufficient balance, the request should<br/>not be processed.</li> <li>The system should check the user's wallet balance against<br/>the required amount for the request.</li> <li>If the balance is insufficient, a pop-up should appear with the<br/>message "Request could not be created, need to add money<br/>\$X", where \$X is the shortfall amount.</li> <li>The pop-up should have two options: "No" and "Yes".</li> <li>Clicking "No" should close the pop-up and keep the user on<br/>the expert's profile page.</li> <li>Clicking "Yes" should redirect the user to the wallet page to<br/>add the necessary funds.</li> </ol> |
| 20 |                     | Update Wallet Balance After<br>Request Placement  | As a user, I want my wallet balance to be updated immediately after placing a request, so that I can see the current balance reflecting the deduction.                                             | <ol> <li>After a request is successfully placed, the user's wallet<br/>balance should be updated immediately.</li> <li>The new balance should be displayed prominently on the<br/>wallet page and any other relevant areas of the website.</li> <li>The transaction history should be updated to include the<br/>details of the recent deduction.</li> <li>The user should be able to view the updated balance without<br/>needing to refresh the page.</li> </ol>                                                                                                    |
| 21 | Canceling a Request | View Countdown Timer for<br>Upcoming Request      | As a user, I want to see a countdown timer<br>indicating when my request will start, so that I know<br>how much time is left before the session begins.                                            | <ol> <li>After placing a request, the user should see a pop-up<br/>message: "Your request will be starting in [timer]".</li> <li>The timer should start counting down from 3 minutes.</li> <li>The pop-up should also display the name of the expert.</li> <li>The timer should be prominently displayed and easy to read.</li> </ol>                                                                                                    |
| 22 |                     | View Option to Cancel the Request                 | As a user, I want to see an option to cancel the request during the countdown, so that I can cancel the session if needed before it starts.                                                        | <ol> <li>Along with the countdown timer, there should be a "Cancel<br/>Request" button displayed in the pop-up.</li> <li>The "Cancel Request" button should be easily visible and<br/>clickable.</li> <li>Clicking the "Cancel Request" button should trigger a new pop-<br/>up asking for a reason for the cancellation</li> </ol>                                                                                                    |
| 23 |                     | Provide Reason for Cancellation                   | As a user, I want to be prompted to provide a reason<br>for canceling my request, so that the service<br>provider can understand why the session was<br>canceled.                                  | <ol> <li>When the user clicks the "Cancel Request" button, a new pop-<br/>up should appear asking for the reason for cancellation.</li> <li>The pop-up should include a text input field where the user<br/>can type their reason.</li> <li>There should be a prompt or label instructing the user to<br/>"Please enter the reason for canceling the request".</li> <li>The pop-up should have two buttons: "Cancel" and "Submit".</li> </ol>                                                                                                    |

| 24 |                               |                                            | As a user, I want to submit my reason for canceling<br>and confirm the cancellation, so that the request can<br>be officially canceled and the expert informed.  | <ol> <li>After entering the reason, the user should be able to click the<br/>"Submit" button.</li> <li>Clicking "Submit" should confirm the cancellation and close<br/>the pop-up.</li> <li>The user should receive a confirmation message that the<br/>request has been successfully canceled.</li> <li>The expert should be notified of the cancellation along with<br/>the provided reason.</li> <li>The user's wallet balance should not be deducted if the<br/>cancellation occurs within the 3-minute countdown period.</li> <li>The request status should be updated to "Canceled" in the<br/>user's transaction history or request log.</li> </ol>   |
|----|-------------------------------|--------------------------------------------|----------------------------------------------------------------------------------------------------|----------------------------------------------------------------------------------------------------|
| 25 |                               | Deducted Amount Credited Back to<br>Wallet | As a user, I want the amount deducted for the request to be credited back to my wallet upon<br>cancellation, so that I can use the funds for future<br>requests. | <ol> <li>After confirming the cancellation and submitting a reason, the<br/>amount deducted for the request should be credited back to the<br/>user's wallet.</li> <li>The user should receive a confirmation message stating that<br/>the request has been canceled and the amount has been<br/>credited back to their wallet.</li> <li>The wallet balance should be updated immediately to reflect<br/>the credited amount.</li> <li>The transaction history should be updated to include the<br/>details of the cancellation and refund.</li> <li>The user should be able to view the updated balance without<br/>needing to refresh the page.</li> </ol> |
| 26 | Try AstroGPT Page             | Access "Astro GPT" Option                  | As a user, I want to ask Astro GPT a question for<br>myself or someone else, so that I can receive<br>personalized astrological insights.                        | <ol> <li>The home page should have a prominently displayed "Try with<br/>Astro GPT" button or link.</li> <li>Clicking on this button or link should navigate the user to the<br/>Try AstroGPT page.</li> <li>The Try AstroGPT page should have a welcoming and clear<br/>introductory message explaining the service.</li> </ol>                                                                                                    |
| 27 |                               | Asking for Yourself                        | As a user, I want to ask a question for myself by<br>providing my birth details, so I can receive a<br>personalized answer from Astro GPT.                       | <ol> <li>The user can click on the "Ask for Yourself" option.</li> <li>The user is prompted to enter their Date of Birth, Time of<br/>Birth, and Place of Birth.</li> <li>The user must fill all the required fields (Date of Birth, Time of<br/>Birth, and Place of Birth) to proceed.</li> <li>The user can enter their question in a text box.</li> <li>The user can click on the "Generate Answer" button.</li> <li>After clicking "Generate Answer," the system processes the<br/>input and displays the answer provided by Astro GPT.</li> </ol>                                                                                                    |
| 28 |                               | Asking for Someone Else                    | As a user, I want to ask a question for someone else<br>by providing their birth details, so I can receive a<br>personalized answer from Astro GPT for them.     | <ol> <li>The user can click on the "Ask for Someone Else" option.</li> <li>The user is prompted to enter the Date of Birth, Time of Birth, and Place of Birth for the other person.</li> <li>The user must fill all the required fields (Date of Birth, Time of Birth, and Place of Birth) to proceed.</li> <li>The user can enter their question in a text box.</li> <li>The user can click on the "Generate Answer" button.</li> <li>After clicking "Generate Answer," the system processes the input and Gisplays the answer provided by Astro GPT</li> </ol>                                                                                             |
| 29 |                               | Validating Input Data                      | As a user, I want to ensure that the birth details I<br>enter are valid, so the system can generate an<br>accurate answer.                                       | <ol> <li>If the user leaves any required field (Date of Birth, Time of<br/>Birth, or Place of Birth) empty, the system displays an error<br/>message prompting the user to fill all the fields.</li> <li>The system validates the format of the Date of Birth to ensure<br/>it is in a correct and acceptable format (e.g., DD/MM/YYYY).</li> <li>The system validates the format of the Time of Birth to ensure<br/>it is in a correct and acceptable format (e.g., HH).</li> <li>The system ensures the Place of Birth is entered as text and<br/>is not left empty.</li> <li>The system correctly filled.</li> </ol>                                      |
| 30 |                               | Viewing Generated Answer                   | As a user, I want to view the answer generated by Astro GPT, so I can understand the response to my question.                                                    | <ol> <li>After clicking "Generate Answer," the system displays a<br/>loading indicator while processing the request.</li> <li>Once the processing is complete, the system displays the<br/>answer generated by Astro GPT.</li> <li>The user can read the full answer without any truncation or<br/>cut-off text.</li> <li>The user can see an option to ask another question or go<br/>back to the previous screen.</li> </ol>                                                                                                    |
| 31 | Incoming Call from the Expert | View Incoming Call from Expert             | As a user,<br>I want to view an incoming call notification from the<br>expert,<br>so that I can decide whether to accept or reject the<br>call.                  | <ol> <li>When an expert initiates a call, the user should receive a pop-<br/>up notification indicating an incoming call.</li> <li>The pop-up should display the expert's name and photo.</li> <li>The pop-up should have two options: "Accept" and "Reject".</li> <li>If the user clicks "Accept," the call should be connected, and<br/>the session should begin.</li> <li>If the user clicks "Reject," the call should be declined, and the<br/>pop-up should disappear.</li> </ol>                                                                                                    |
| 32 |                               | Accept the Call and Start Session          | As a user,<br>I want to accept the incoming call and start the<br>session,<br>so that I can receive guidance from the expert.                                    | <ol> <li>Upon accepting the call, the user should be connected to the expert.</li> <li>The session should start immediately, and a timer should begin counting down from 3 minutes.</li> <li>The audio should be clear and stable.</li> <li>The user should be able to hear the expert's audio.</li> <li>The user interface should display the remaining time of the 3-minute session prominently.</li> </ol>                                                                                                    |

| 33 |                 | View Incoming chat from Expert                 | As a user,<br>I want to view an chat from the expert,<br>so that I can take guidance over the chat.                                                                    | <ol> <li>When an expert initiates a chat, the user should receive a pop-<br/>up notification indicating an message in the chat box.</li> <li>The pop-up should display the expert's name and photo.</li> <li>If the user clicks "pop up," the chat should get started, and<br/>the session should begin.</li> </ol>                                                                                                    |
|----|-----------------|------------------------------------------------|----------------------------------------------------------------------------------------------------|----------------------------------------------------------------------------------------------------|
| 34 |                 | Extend the service Beyond Initial 3<br>Minutes | As a user, I want to have the option to extend the<br>service beyond the initial 3 minutes, so that I can<br>continue receiving guidance from the expert if<br>needed. | <ol> <li>As the initial 3-minute session nears its end (e.g., at the 2:50 mark), the user should receive a pop-up asking if they want to extend the service.</li> <li>The pop-up should display the message: "Do you want to continue the service? Pay for the extended service."</li> <li>The pop-up should have two options: "Yes" and "No".</li> <li>If the user selects "No," the call should end after the initial 3 minutes.</li> <li>If the user selects "Yes," they should be able to enter the number of additional minutes they want to purchase.</li> </ol>                                                                                                    |
| 35 |                 | Calculate and Pay for Extended<br>Service      | As a user,<br>I want to calculate the cost and pay for the extended<br>service,<br>so that I can continue my service with the expert<br>without interruption.          | <ol> <li>If the user chooses to extend the service, they should see an input field to enter the number of additional minutes.</li> <li>The system should calculate the total cost based on the expert's per-minute charge and the number of additional minutes requested.</li> <li>The total cost should be displayed clearly before the user confirms the payment.</li> <li>The user should be able to proceed to a payment gateway to complete the transaction.</li> <li>Upon successful payment, the service should be extended for the specified number of minutes.</li> <li>The session timer should be updated to reflect the new total duration.</li> <li>If the payment fails, the user should receive an error message and be given the option to retry or cancel the extension.</li> </ol>   |
| 36 |                 | Confirm Extended Service Duration              | As a user,<br>I want to see the updated call duration after<br>successfully extending the service<br>so that I know how much more time I have with the<br>expert.      | <ol> <li>After successful payment, the user should receive a<br/>confirmation message indicating the service has been extended.</li> <li>The session timer should be updated to show the new total<br/>time, including the additional minutes purchased.</li> <li>The user should be able to continue the service seamlessly<br/>without interruption.</li> <li>The remaining time should continue to be displayed<br/>prominently during the extended service.</li> </ol>                                                                                                    |
| 37 | Navigation Menu | Navigate to Home Page                          | As a user,<br>I want to navigate to the Home page,<br>so that I can access general information and<br>navigate to other sections of the application.                   | <ol> <li>The Home page should be accessible from any other page<br/>within the application.</li> <li>Clicking on the "Home" option in the navigation menu should<br/>immediately redirect the user to the Home page.</li> <li>The navigation menu should clearly highlight or indicate the<br/>current page or section.</li> </ol>                                                                                                    |
| 38 |                 | Navigate to Call Page                          | As a user,<br>I want to navigate to the Call page,<br>so that I can view a list of experts and place a<br>request for guidance via a call.                             | <ol> <li>The Call page should have a dedicated section or tab in the<br/>navigation menu labeled "Call".</li> <li>Clicking on the "Call" option should navigate the user to the<br/>Call page.</li> <li>On the Call page, the user should be able to view a list of<br/>available experts.</li> <li>The user should have the option to initiate a request for<br/>guidance via a call with a selected expert.</li> </ol>                                                                                                    |
| 39 |                 | Navigate to AstroGPT Page                      | As a user,<br>I want to navigate to the AstroGPT page,<br>so that I can get assistance with crafting replies for<br>my conversations.                                  | <ol> <li>TheAstroGPT page should be accessible from the navigation<br/>menu, labeled as "AstroGPT" or similar.</li> <li>Clicking on the "AstroGPT" option should direct the user to<br/>the AstroGPT page.</li> <li>On the AstroGPT page, the user should find options to<br/>generate answers based on added details and asked question.</li> </ol>                                                                                                    |
| 40 |                 | Navigate to Chat Page                          | As a user,<br>I want to navigate to the Chat page,<br>so that I can view a list of experts and place a<br>request for guidance via chat                                | <ol> <li>The Chat page should have a dedicated section or tab in the<br/>navigation menu labeled "Chat".</li> <li>Clicking on the "Chat" option should navigate the user to the<br/>Chat page.</li> <li>On the Chat page, the user should be able to view a list of<br/>available experts.</li> <li>The user should have the option to initiate a request for<br/>guidance via chat with a selected expert.</li> </ol>                                                                                                    |
| 41 |                 | Navigate to Profile Page                       | As a user,<br>I want to navigate to my Profile page,<br>so that I can manage my account settings and view<br>my activity history.                                      | <ol> <li>The Profile page should have a dedicated section in the<br/>navigation menu labeled "Profile".</li> <li>Clicking on the "Profile" option should redirect the user to their<br/>profile page.</li> <li>On the Profile page, the user should be able to:<br/>Access account settings (e.g., change password, update email).</li> <li>View profile details such as profile image, name, and age.</li> <li>Check wallet transactions and current balance.</li> <li>Review chat history and previous requests.</li> <li>Access help center, privacy policy, and terms and conditions.</li> <li>Logout from the application.</li> <li>The navigation menu should provide clear indications or icons<br/>for settings, transactions, chat history, and other profile-related<br/>options.</li> </ol> |

| 42 | Wallet Transactions | View Wallet Balance                   | As a user,<br>I want to view my wallet balance from the navigation<br>menu,<br>so that I can see the current amount of funds<br>available in my wallet.            | <ol> <li>There should be a menu option labeled "Wallet" or similar in<br/>the navigation menu.</li> <li>Clicking on the "Wallet" option should direct the user to the<br/>Wallet Transactions page.</li> <li>On the Wallet Transactions page, the user's current wallet</li> </ol>                                                                                                    |
|----|---------------------|---------------------------------------|----------------------------------------------------------------------------------------------------|----------------------------------------------------------------------------------------------------|
| 43 |                     | Access Add Money Feature              | As a user,                                                                                                    | balance should be prominently displayed.<br>4. The balance display should be updated in real-time to reflect<br>any recent transactions.<br>1. On the Wallet Transactions page, there should be a clearly                                                                                                    |
|    |                     |                                       | I want to access the option to add money to my<br>wallet from the navigation menu,<br>so that I can top up my funds when needed.                                   | labeled button or link to "Add Money" or "Top Up".<br>2. Clicking on the "Add Money" button should navigate the user<br>to the Add Money to Wallet page.<br>3. The navigation should be seamless, with the user landing<br>directly or the Add Money users with the user landing                                                                                                    |
| 44 |                     | Add Money to Wallet                   | As a user,<br>I want to add money to my wallet,<br>so that I can maintain or increase my funds for using<br>services offered by the platform.                      | <ul> <li>1. On the Add Money bage wintoot additional steps.</li> <li>1. On the Add Money to Wallet page wintoot additional steps.</li> <li>1. On the Add Money to Wallet page, the user should have options to input the amount they wish to add or choose predefined amounts (e.g., \$100, \$200, \$500).</li> <li>2. The page should include a "Proceed to Pay" button or similar to initiate the payment process.</li> <li>3. Upon clicking "Proceed to Pay," the user should be redirected to a secure payment gateway to complete the transaction.</li> <li>4. The transaction should be processed securely, following standard payment processing protocols.</li> <li>5. After successful payment, the user should be redirected back to the Wallet Transactions page, where the updated wallet balance reflects the added amount.</li> </ul> |
| 45 |                     | View Transaction History              | As a user,<br>I want to view my transaction history in the wallet,<br>so that I can track all credits and debits related to my<br>wallet activities.               | <ol> <li>On the Wallet Transactions page, there should be a section<br/>dedicated to transaction history.</li> <li>The transaction history should display entries with details<br/>including:<br/>Date and time of the transaction<br/>Type of transaction (credited or debited)<br/>Amount involved in the transaction<br/>Description or reference (e.g., expert name, service)</li> <li>The transaction history should be paginated or scrollable to<br/>accommodate multiple entries.</li> <li>Each transaction nitry should be formatted clearly for easy<br/>readability and understanding.</li> <li>The transaction history should be updated in real-time to</li> </ol>                                                                                                    |
| 46 | Chat Page           | View Previous and Ongoing Chats       | As a user,<br>I want to view my previous and ongoing chats from<br>the navigation menu,<br>so that I can easily access and continue<br>conversations with experts. | reflect the latest transactions.<br>1. There should be a menu option labeled "Chats".<br>2. Clicking on the "Chats" option should direct the user to the<br>Chat page.<br>3. On the Chat page, the user should see a list or section<br>displaying:<br>Ongoing chats with experts, including their status (active or<br>paused).<br>Previous chat sessions with details such as expert's name, date,<br>and summary.<br>4. Each chat entry should have an option to view details or<br>resume the convergencing if it's on provision shot.                                                                                                    |
| 47 |                     | Extend Chat Session                   | As a user,<br>I want to extend my chat session beyond the initial 3<br>minutes,<br>so that I can continue receiving guidance from the<br>expert.                   | <ul> <li>1. After the initial 3 minutes of the chat session, the user should receive a notification or pop-up indicating the end of the session.</li> <li>2. The notification should offer options to extend the chat session.</li> <li>If the user chooses to extend the chat:</li> <li>3. They should be able to specify the additional time they wish to purchase (e.g., 5 minutes, 10 minutes).</li> <li>4. The platform should calculate the cost based on the expert's per-minute rate.</li> <li>5. The user should have the option to add the required amount to their wallet.</li> <li>6. After adding funds to the wallet, the user should proceed to pay for the extended chat service.</li> <li>7. Upon successful payment, the chat session should continue seamlessly with the added time.</li> </ul>                                  |
| 48 |                     | View Payment Details for<br>Extension | As a user,<br>I want to view the payment details for extending the<br>chat session,<br>so that I can understand the cost and proceed with<br>the payment.          | <ol> <li>When the user chooses to extend the chat session, they<br/>should see a summary of the additional time selected and the<br/>total cost.</li> <li>The payment details should include:</li> <li>Total amount to be deducted from the wallet for the extended<br/>chat service.</li> <li>Users should have the option to review the payment details<br/>before confirming the transaction.</li> </ol>                                                                                                    |

| Previous Requests Page | View Previous Service Requests             | As a user,<br>I want to view my previous service requests from the<br>navigation menu,<br>so that I can track my interactions and review past<br>sessions with experts.              | <ol> <li>There should be a menu option labeled "Previous Requests".</li> <li>Clicking on the "Previous Requests" option should direct the user to the Previous Requests page.</li> <li>On the Previous Requests page, the user should see a list or section displaying all their past service requests.</li> <li>Each entry in the list should include details such as:<br/>Service type (e.g., Chat, Call)<br/>Name of the expert<br/>Date and time of the request<br/>Duration of the session (if applicable)<br/>Amount deducted from the wallet<br/>Status of the request (cancelled, completed, etc.)</li> <li>The list should be paginated or scrollable to accommodate<br/>multiple entries.</li> </ol> |
|------------------------|--------------------------------------------|----------------------------------------------------------------------------------------------------|----------------------------------------------------------------------------------------------------|
|                        | Filter Requests by Service Type            | As a user,<br>I want to filter my previous requests by service type<br>(Chat or Call),<br>so that I can quickly find specific types of<br>interactions with experts.                 | <ol> <li>On the Previous Requests page, there should be a filter<br/>option labeled "Filter by Service Type" or similar.</li> <li>The filter options should include:<br/>Chat<br/>Call</li> <li>Upon selecting a filter option (e.g., Chat), the list of previous<br/>requests should update to display only those that match the<br/>selected service type.</li> <li>Users should have the option to clear the filter to view all<br/>previous requests again</li> </ol>                                                                                                    |
|                        | View Details of Previous Requests          | As a user,<br>I want to view detailed information about each of my<br>previous requests,<br>so that I can review specific interactions and details<br>of past sessions with experts. | 1. For each entry in the Previous Requests list, there should be<br>an option to view more details.<br>2. Clicking on a request entry or a "Details" button should<br>expand or navigate to a detailed view.<br>3. The detailed view should include:<br>Name of the expert<br>Date and time of the request<br>Duration of the session (if applicable)<br>Amount deducted from the wallet<br>Status of the request (e.g., cancelled, completed)<br>Any additional notes or comments related to the session.<br>4. Users should be able to easily navigate back to the list of<br>previous requests after viewing details                                                                                        |
| Kundali Matching       | Accessing Kundali Matching<br>Option       | As a user, I want to click on the Kundali Matching option, so I can check the compatibility of two individuals.                                                                      | <ol> <li>The user can see the "Kundali Matching" option on the main<br/>interface.</li> <li>The user can click on the "Kundali Matching" option to access<br/>the feature.</li> <li>The user is presented with a form to enter details for both the<br/>boy and the girl.</li> </ol>                                                                                                    |
|                        | Entering Boy's Details                     | As a user, I want to enter the details of the boy<br>(name, date of birth, time of birth, and place of birth),<br>so the system can use this information for Kundali<br>matching.    | <ol> <li>The user is prompted to enter the boy's name, date of birth,<br/>time of birth, and place of birth.</li> <li>The user must fill all required fields (name, date of birth, time<br/>of birth, and place of birth) to proceed.</li> <li>The system validates the format of the date of birth (e.g.,<br/>DD/MM/YYYY).</li> <li>The system validates the format of the time of birth (e.g., HH).</li> <li>The place of birth must be entered as text and not left empty.</li> </ol>                                                                                                    |
|                        | Entering Girl's Details                    | As a user, I want to enter the details of the girl<br>(name, date of birth, time of birth, and place of birth),<br>so the system can use this information for Kundali<br>matching.   | <ol> <li>The user is prompted to enter the girl's name, date of birth,<br/>time of birth, and place of birth.</li> <li>The user must fill all required fields (name, date of birth, time<br/>of birth, and place of birth) to proceed.</li> <li>The system validates the format of the date of birth (e.g.,<br/>DD/MM/YYYY).</li> <li>The system validates the format of the time of birth (e.g., HH).</li> <li>The place of birth must be entered as text and not left empty.</li> </ol>                                                                                                    |
|                        | Submitting Details for Kundali<br>Matching | As a user, I want to submit the details of both individuals, so the system can calculate and display the compatibility score.                                                        | <ol> <li>The user can click on a "Submit" button after entering the<br/>details for both the boy and the girl.</li> <li>The "Submit" button remains disabled until all required fields<br/>for both individuals are correctly filled.</li> <li>After clicking "Submit," the system processes the input and<br/>calculates the compatibility score out of 36 qualities.</li> <li>The system displays a loading indicator while processing the<br/>request.</li> </ol>                                                                                                    |
|                        | Viewing Kundali Matching Results           | As a user, I want to view the compatibility score out<br>of 36 qualities, so I can understand how well the two<br>individuals match.                                                 | <ol> <li>Åfter processing the request, the system displays the number<br/>of matched qualities out of 36.</li> <li>The user can view a detailed breakdown of which qualities<br/>matched and which did not.</li> <li>The user can read the full result without any truncation or cut-<br/>off text.</li> <li>The user can see an option to perform another Kundali<br/>matching or go back to the previous screen.</li> </ol>                                                                                                    |

|       | Validating Input Data | As a user, I want to ensure that the details I enter for<br>both individuals are valid, so the system can<br>generate an accurate compatibility score. | <ol> <li>If the user leaves any required field (name, date of birth, time<br/>of birth, or place of birth) empty, the system displays an error<br/>message prompting the user to fill all the fields.</li> <li>The system validates the format of the date of birth for both<br/>individuals to ensure it is in a correct and acceptable format<br/>(e.g., DD/MM/YYYY).</li> <li>The system validates the format of the time of birth for both<br/>individuals to ensure it is in a correct and acceptable format<br/>(e.g., HH).</li> <li>The system ensures the place of birth for both individuals is<br/>entered as text and is not left empty.</li> <li>The "Submit" button remains disabled until all required fields<br/>are correctly filled</li> </ol> |
|-------|-----------------------|----------------------------------------------------------------------------------------------------|----------------------------------------------------------------------------------------------------|
| ogout |                       | As an user, I want to log out of my account from the<br>profile page so that I can securely exit the platform.                                         | <ol> <li>The profile page should include a "Logout" option.</li> <li>Clicking on the "Logout" option should log the user out and navigate them to the login page.</li> <li>The "Logout" option should be clearly labeled and easy to find.</li> <li>A confirmation prompt should appear to ensure the user wants to log out.</li> </ol>                                                                                                    |